# IDO-EVB3562-V1 Linux 开发手册

- 1 Linux SDK下载
  - 1.1 源码下载
  - 1.2 源码解压
- 2 Linux安装SDK编译依赖环境
- 3 Linux SDK编译
  - 3.1 配置选择
  - 3.2 开始编译
    - 3.2.1 完整编译
    - 3.2.2 编译uboot/kernel
- 4 QT-SDK下载
  - 4.1 安装QT-SDK包
  - 4.2 编译QT程序
  - 4.3 运行QT程序

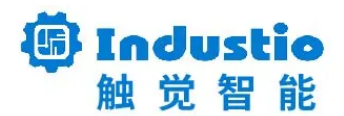

# IDO-EVB3562-V1

Linux 开发手册

#### 深圳触觉智能科技有限公司

www.industio.cn

#### 文档修订历史

| 版本   | 修订内容 | 修订  | 审核  | 日期         |
|------|------|-----|-----|------------|
| V1.0 | 创建文档 | TWX | IDO | 2023/09/06 |
| V1.2 | 文档优化 | LZR | IDO | 2024/04/17 |

## 1 Linux SDK下载

## 1.1 源码下载

从以下地址下载IDO-EVB3562的Linux\_SDK:

链接: https://pan.baidu.com/s/1meK4OH8Gg6ZXGy37icSRzw?pwd=1234

## 1.2 源码解压

由于SDK打包后体积较大,我们在上传到百度云盘前把SDK包按照4GB大小分割了,因此下载后需要合并,命令如下:

| • | She                                                                                    |     |
|---|----------------------------------------------------------------------------------------|-----|
| 1 | <pre>\$ cat Industio-RK3562_Linux5.10_0423.a* &gt; Industio-RK3562_Linux-SDK.tar</pre> | ∎gz |

结果如下图所示:

| industio@Ubuntu22:~/Industio-RK3562_Linux5.10_230423\$ ls                                                                              |
|----------------------------------------------------------------------------------------------------|
| Industio-RK3562_Linux5.10_0423.aa Industio-RK3562_Linux5.10_0423.ac Industio-RK3562_Linux5.10_0423.ae Patch                            |
| Industio-RK3562_Linux5.10_0423.ab Industio-RK3562_Linux5.10_0423.ad Industio-RK3562_Linux5.10_0423.af                                  |
| industio@Ubuntu22:~/Industio-RK3562_Linux5.10_230423\$                                                                                 |
| industio@Ubuntu22:~/Industio-RK3562_Linux5.10_230423\$                                                                                 |
| industio@Ubuntu22:~/Industio-RK3562_Linux5.10_230423\$ cat Industio-RK3562_Linux5.10_0423.a* > Industio-RK3562_Linux-SDK.tar.gz        |
| industio@Ubuntu22:~/Industio-RK3562_Linux5.10_230423\$                                                                                 |
| industio@Ubuntu22:~/Industio-RK3562_Linux5.10_230423\$ ls                                                                              |
| Industio-RK3562_Linux5.10_0423.aa Industio-RK3562_Linux5.10_0423.ac Industio-RK3562_Linux5.10_0423.ae Industio-RK3562_Linux-SDK.tar.gz |
| Industio-RK3562_Linux5.10_0423.ab Industio-RK3562_Linux5.10_0423.ad Industio-RK3562_Linux5.10_0423.af Patch                            |
| industio@Ubuntu22:~/Industio-RK3562 Linux5.10 230423\$                                                                                 |

合并后,就可以进行解压了

注意:不要使用sudo解压,否则会导致后面编译出问题,命令如下:

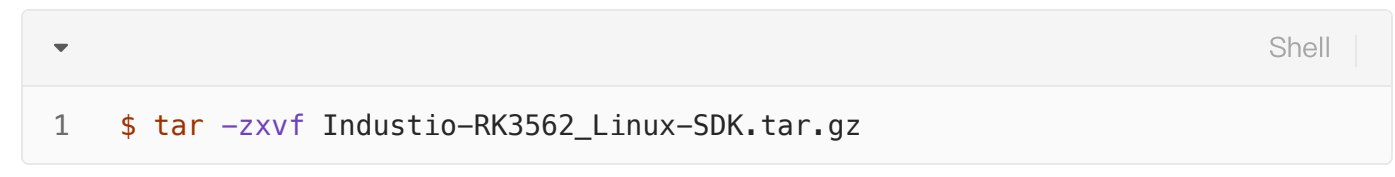

结果如下图所示:

| industio@Ubuntu22:~/Industio-RK3562_Linux5.10_230423\$                                                                                                    |
|----------------------------------------------------------------------------------------------------|
| industio@Ubuntu22:~/Industio-RK3562_Linux5.10_230423\$ tar -zxvf Industio-RK3562_Linux-SDK.tar.gz                                                                                                    |
| rk3562_linux/                                                                                                    |
| rk3562 linux/debian/                                                                                                    |
| rk3562_linux/debian/mk-image.sh                                                                                                    |
| rk3562 linux/debian/ubuntu-build-service/                                                                                                    |
| rk3562 linux/debian/ubuntu-build-service/bullseve-desktop-arm64                                                                                                    |
| rk3562 linux/debian/ubuntu-build-service/bullseve-lxde-arm64/                                                                                                    |
| rk3562 linux/debian/ubuntu-build-service/bullseve-lxde-arm64/configure                                                                                                    |
| rk3562_linux/debian/ubuntu-build-service/bullseve-lxde-arm64/customization/                                                                                                    |
| rk3562 linux/debian/ubuntu-build-service/bullseve-lxde-arm64/customization/hooks/                                                                                                    |
| rk3562 linux/debian/ubuntu-build-service/bullseve-lxde-arm64/customization/hooks/live/                                                                                                    |
| rk3562 linux/debian/ubuntu-build-service/bullseve-lxde-arm64/customization/hooks/live/0021-silence-svstemd.chroot                                                                                                    |
| rk3562 linux/debian/ubuntu-build-service/bullseve-lxde-arm64/customization/hooks/live/0022-disable-systemd-services.chroot                                                                                                    |
| rk3562 linux/debian/ubuntu-build-service/bullseve-lxde-arm64/customization/hooks/live/22-lightdm-autologin.chroot                                                                                                    |
| rk3562 linux/debian/ubuntu-build-service/bullseve-lxde-arm64/customization/hooks/live/0002-add linaro to groups.chroot                                                                                                    |
| rk3562 linux/debian/ubuntu-build-service/bullseve-lxde-arm64/customization/hooks/live/0001-setup user linaro.chroot                                                                                                    |
| rk3562 linux/debian/ubuntu-build-service/bullseve-lxde-arm64/customization/books/live/0098-resolvconf.chroot                                                                                                    |
| rk3562 linux/debian/ubuntu-build-service/bullseve-lxde-arm64/customization/books/live/0003-check sudgers for admin.chroot                                                                                                    |
| rk3562 linux/debian/ubuntu-build-service/bullseve-lxde-arm64/customization/preseed/                                                                                                    |
| rk3562_linux/debian/ubuntu-build-service/bullseve-lxde-arm64/customization/preseed/dictionaries-common.cfg.chroot                                                                                                    |
| rk3562_linux/debian/ubuntu-build-service/builseve-lxde-arm64/customization/package_lists/                                                                                                    |
| rk3562_linux/debian/ubuntu_build_service/buildseve_lyde_arm64/customization/package_lists/linaro_list_chroot                                                                                                    |
| rk3562_tinux/db/tin/db/ttu-build-service/builseve_lxde_arm64/custom/zatin/includes_chrot/                                                                                                    |
| rk3562_tinux/debian/uburtu_build_service/buillseve_lvde_arm64/customization/includes chroat/etc/                                                                                                    |
| rk3562_tinux/debian/ubuntu_build_service/buildseve_lvde_arm64/customization/includes chront/etc/rc_local                                                                                                    |
| rk3562_tinux/db/tin/db/ttu-build-service/buils/cs/ca/cam64/customizatin/includes.ch/oc/cc/tc/totto                                                                                                    |
| rk3562_tinux/debtain/dbarta-barta-service/barts-ye-txde-armo4/customization/includes.cn/out/tec/hosts                                                                                                    |
| rk2562_tinux/debian/uburtu-butid_service/butideser-lade-arm64/customization/includes.chroot/etc/hostname.conf                                                                                                    |
| rk3562_tinux/debtain/dbartu-bartus-ervice/barts-ervice/amody/custom/zation/includes.cm/out/etc/default/                                                                                                    |
| rk3562_tinux/debtain/dbartu-bartus-ervice/barts-ervac-arm64/customization/includes.chrod/etc/default/locale                                                                                                    |
| rk3562_t thtx/deb tai/dbartu-butta-service/battseye-txde-armo/ycs.tom/zatton/ thetddes.th object/defadit/ totate                                                                                                    |
| rk3562_triux/debtain/dbartu-bartuservice/bartuseve_txde-arm64/nCADME                                                                                                    |
| rk3562_tinux/debian/libuttu-build-service/builseve-base_armbf/                                                                                                    |
| rk3562_tutuk/uebtain/ubutubutubutuservice/butuseve-base-animi/                                                                                                    |
| rk3562_tinux/debtan/dburtu-burtu-berver/burtseye-base-anmi/configure                                                                                                    |
| rk3562_triux/debtain/dburtu-burtu-burtu-service/butuseye-base-animi/customization/                                                                                                    |
| rk3562_tinux/debian/ubuntu-butid_service/butiseye-base-armh//customization/hooks/                                                                                                    |
| rk3562_tinux/debtain/dburtu-buttaservice/buttseve-base-anmi/tostom/zation/hooks/live/0021_cilopca_systemd_chroat                                                                                                    |
| rk3502_tunk/debian/ubuntu-butid_service/butiseye-base-armh/custom/zation/hooks/tue/0021-stence-systemu.cm/out                                                                                                    |
| rk3562_tinux/debtain/ubdritu-buritu-service/buliseve-base-animi/customization/hooks/live/voz2-uisable-systemu-service/buliseve-base-animi/customization/hooks/live/voz2-uisable-systemu-service/buliseve |
| rk3562_tinux/debtain/ubdritu-bdritu-bdrituse/velbate-animi/tustomization/hooks/live/22-tightum-autotog/internot                                                                                                    |
| rk3502_t thdy/de/tai/dbuntu-butid_service/butiseye-base-armit/custom/tation/hooks/ttee/booz-adu_tualo_to_groups.cm/out                                                                                                    |
| rk3562_tinux/debtan/dbuntu-butid_service/butiseye-base-armin/custom/zation/hooks/tive/0001-setup_user_tunaro.th                                                                                                    |
| rk3562_t thux/debtain/ubdritu-buritu-service/buliseve-base-animi/tustomization/hooks/live/doga-tesutvoin.cm.dot                                                                                                    |
| rk3562_tinux/debtan/dbdrtu-buttu-service/buttseye-base-animi/custom/zation/nooks/tive/0005-thetk_sudders_for_admin.cm.oot                                                                                                    |
| rk3562_tinux/debtain/dburtu-buttu-service/buttseve-base-anmin/custom/zation/presedu/                                                                                                    |
| rk3562_tinux/debtain/ubdritu-bdrituservice/bdriseve-base-animi/tustom/zation/presedydition/artes-common.trg.th.out                                                                                                    |
| rk3562_tund/debian/ubuntu-butu-service/buttseye-base-animi/customization/package-tists/                                                                                                    |
| rk3562_tinux/debian/ubuntu-butid_service/butiseye-base-animi/customization/package-tist2/tinato.tist.tinout                                                                                                    |
| rk3562_t thux/ usb tai/ uburtu-burtu-service/buttseve-base-animi/ tustumization/ includes.chi out/                                                                                                    |
| rk3562_tudx/debian/dbuntu-build.service/bulleous-base-armh/custom/zation/includes.chrot/etc/cs_local                                                                                                    |
| rk2562_linux/debian/ubdritd-bartiel-bartise/e-bartise/e-anim/rcustomization/includes.chroot/etc/itc.itcat                                                                                                    |
| rk2562_think/debtan/ubdrite/build_corvice/buildsove_base-animi/customization/includes.chroot/etc/nosts                                                                                                    |
| rk2562_tinux/debtain/dbdrtd-bdrtd-bervte/bdrtseye-base-anim/rcustomization/includes.cnroot/etc/nostname                                                                                                    |
| rk2562_tinux/debtan/dbdrtd-bdttd-service/bdttseve-base-anim//cdstom/zation/includes.chroot/etc/defnet-ling.com                                                                                                    |
| TK3562_Ctrick/debtain/dbdrtd-bdrtd-service/bullseve/base-animi/customization/includes.cn/out/etc/default/                                                                                                    |
| rkssoz_cthux/debtan/uburtu-buttu-service/buttseye-base-animi/custom/catton/ uctudes.ch/obc/etc/defautt/tocate                                                                                                    |

解压得到的rk3562-linux即为sdk目录,如下图所示:

# 2 Linux安装SDK编译依赖环境

使用Ubuntu22.04 64Bit系统编译EVB3562 SDK。在编译前需执行以下命令安装依赖环境,命令如下:

ndustio@Ubuntu22:~/Industio-RK3562\_Linux5.10\_230423/rk3562\_linux\$ ls pp buildroot build.sh debian device docs external kernel kernel-5.10 Makefile output prebuilts README.md rkbin rkflash.sh rockdev tools u-boot yocto ndustio@Ubuntu22:~/Industio-RK3562\_linux5.10\_230423/rk3562\_linux\$

| •                | Shell                                                                                                    |
|------------------|----------------------------------------------------------------------------------------------------|
| 1<br>2<br>3<br>4 | <pre>\$ sudo apt-get install repo git ssh make gcc libssl-dev liblz4-tool \ expect g++ patchelf chrpath gawk texinfo chrpath diffstat binfmt-support \ qemu-user-static live-build bison flex fakeroot cmake \ unzip device-tree-compiler python-pip libncurses-dev expect</pre> |

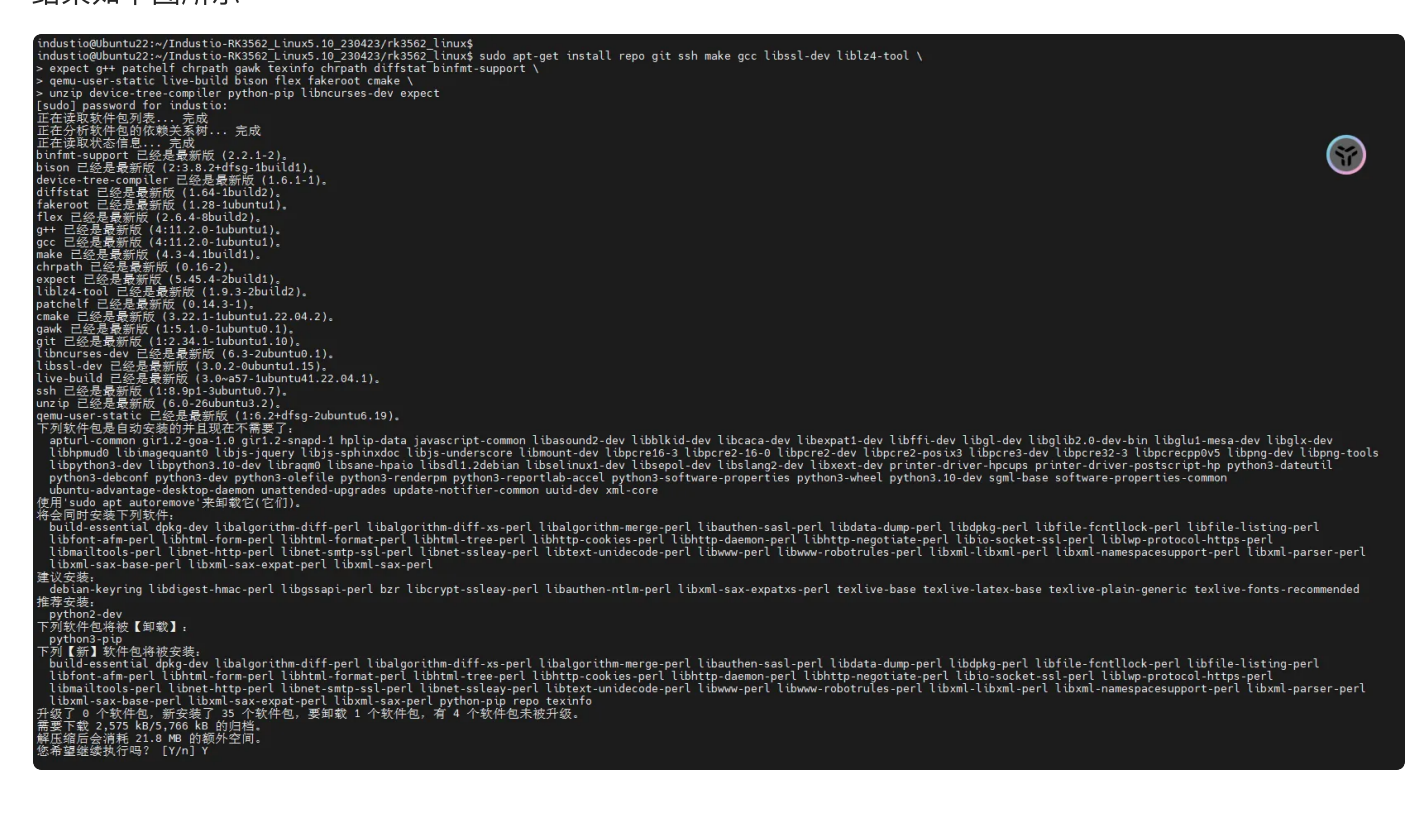

## 3 Linux SDK编译

### 3.1 配置选择

配置命令如下:

| ▼                                                                                                    | Shell |
|----------------------------------------------------------------------------------------------------|-------|
| <pre>1 //进入sdk目录 2 \$ cd rk3562-Linux 3 \$ ./build.sh lunch 4 Pick a defconfig:</pre>                                                                             |       |
| <pre>6 1. rockchip_defconfig 7 2. rockchip_rk3562_evb3562_v1b_lvds_defconfig 8 3. rockchip_rk3562_evb3562_v1b_mipi_defconfig 9 • Which would you like? [1]:</pre> |       |

根据屏幕(mipi/lvds)配置,输入编号以选择对应的配置,如需要编译mipi屏的固件,则选择3。如下图 所示: industio@Ubuntu22:~/Industio-RK3562\_Linux5.10\_230423\$ cd rk3562\_linux/ industio@Ubuntu22:~/Industio-RK3562\_Linux5.10\_230423/rk3562\_linux\$ industio@Ubuntu22:~/Industio-RK3562\_Linux5.10\_230423/rk3562\_linux\$ ./build.sh lunch Log saved at /home/industio/Industio-RK3562\_Linux5.10\_230423/rk3562\_linux/output/log/2024-05-29\_16-12-51 Pick a defconfig:

rockchip\_defconfig
 rockchip\_rk3562\_evb3562\_v1b\_lvds\_defconfig
 rockchip\_rk3562\_evb3562\_v1b\_mipi\_defconfig
 which would you like? [1]: 3

另外,还按需求选择文件系统,命令如下:

Shell

- 1 #Buildroot系统
- 2 \$ export RK\_ROOTFS\_SYSTEM=buildroot
- 3 #debian系统

 $\mathbf{\nabla}$ 

4 \$ export RK\_ROOTFS\_SYSTEM=debian

### 3.2 开始编译

#### 3.2.1 完整编译

首次编译请在sdk顶层目录执行build.sh

注意:不要使用sudo编译,否则会导致编译失败,命令如下:

| • |                          | Shell |
|---|--------------------------|-------|
| 1 | <pre>\$ ./build.sh</pre> |       |

编译完成,如下图所示:

```
Make firmware OK!
 ---- 0K
*******rkImageMaker ver 2.23*******
Generating new image, please wait...
Writing head info...
Writing boot file...
Writing firmware...
Generating MD5 data...
MD5 data generated successfully!
New image generated successfully!
Running mk-updateimg.sh - build updateimg succeeded.
Running 99-all.sh - build all succeeded.
_____
         Start saving images and build info
             _____
                       _____
```

在SDK目录下的rockdev/目录生成完整升级固件update.img,如下图所示:

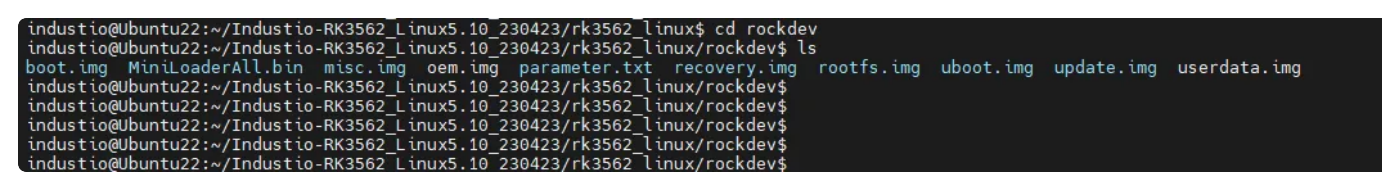

#### 3.2.2 编译uboot/kernel

在调试时,可单独编译uboot或kernel部分,命令如下:

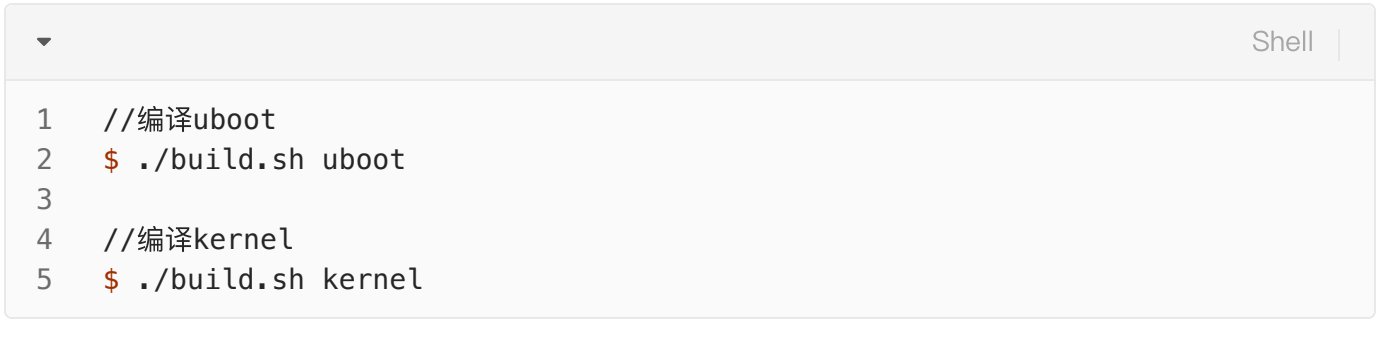

#### 编译uboot结果,如下图所示:

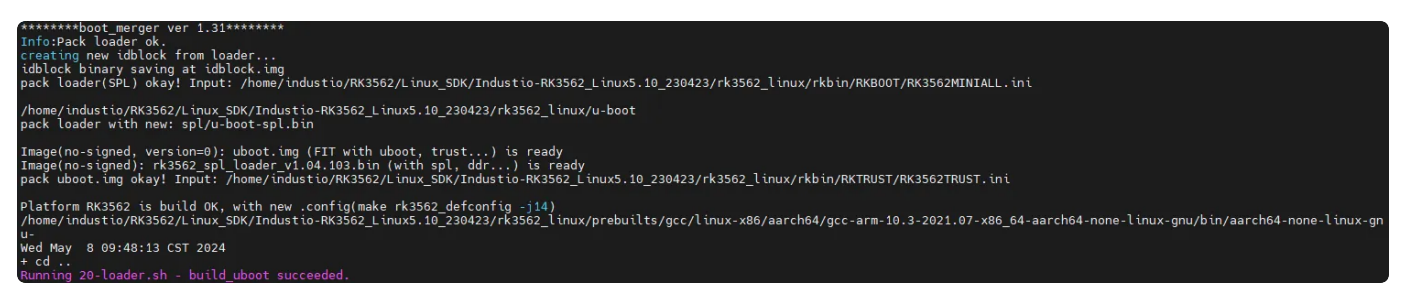

#### 编译内核结果,如下图所示:

| make: Entering directory '/home/industio/RK3562/Linux_SDK/Industio-RK3562_Linux5.10_230423/rK3562_Linux/kernel-5.10'                                                                                                    |
|----------------------------------------------------------------------------------------------------|
|                                                                                                    |
| # #                                                                                                    |
| make: Leaving directory '/home/industio/RK3562/Linux_SDK/Industio-RK3562_Linux5.10_230423/rk3562_Linux/kernel-5.10'                                                                                                    |
| + make -C kernel/ -18 CROSS_COMPILE=/home/industio/RK3562/Linux_SDK/Industio-RK3562_Linux5.10_230423/rk3562_Linux/prebuilts/gcc/linux-x86/aarch64/gcc-arm-10.3-2021.07-x86_64-aarch64-none                                                                                                    |
| - Unix-gnu/oun/adrind+-hond+-inux-gnu- ARL=#21004 Luo-evo5302-v10-085 - units. In gr. and the second second se |
| CALL scripts/atomic/check-atomics.sh                                                                                                    |
| CALL scripts/checksyscalls.sh                                                                                                    |
| unk unclude/generated/comptie.n<br>Tmane: resultre imm (with ido-evh356-v1h-dsi-mini dth loop hmn loop kernel hmn) is ready                                                                                                    |
| Image: boot.img (with Image resource.img) is ready                                                                                                    |
| Image: zboot.img (with Image.lz4 resource.img) is ready                                                                                                    |
| make: Leaving directory '/home/industio/RK3562/Linux SDK/Industio-RK3562 Linux/S62 230423/rK3562 Linux/Kernel-5.10'<br>- /home/industio/RX562 / inux SDK/Industio/RK3562 / inux SDK2562 Linux/Kernel-55.10'                                                                                                    |
| Finder druds to Anabodzie tink_boy Endos to Anabodzie tinks. To zbie zbie zbie zbie zbie zbie zbie zbie                                                                                                    |
| Created: Wed May 8 09:53:14 2024                                                                                                    |
| Image 0 (fdt)                                                                                                    |
| Description: unavailable<br>Created: Wed May 8,09:53:14,2024                                                                                                    |
| Type: Flat Device Tree                                                                                                    |
| Compression: uncompressed                                                                                                    |
| Data Size: 83440 Bytes = 81.48 KiB = 0.08 MilB<br>Architecture: AArchitecture: AArchitecture:                                                                                                    |
| Load Address: 0.xfffff00                                                                                                    |
| Hash algo: sha256                                                                                                    |
| Hash value: 96541614c510820927c3a05214de76ca0bc187ede61b9124500b1839414a510                                                                                                    |
| Inage 1 (Kernet)<br>Description: unavailable                                                                                                    |
| Created: Wed May 8 09:53:14 2024                                                                                                    |
| Type: Kernel Image                                                                                                    |
| Compression: uncompressed                                                                                                    |
| Architecture: AArch64                                                                                                    |
| 0S: Linux                                                                                                    |
| Load Address: Uxtititul<br>Entry Doint: 0xfffffd1                                                                                                    |
| Hash algo: sha256                                                                                                    |
| Hash value: 167e32774598805a5a39a41a814e179cc11cec34ace763765d4d2ff3ac8d1f1c                                                                                                    |
| Image 2 (resource)<br>Description: unavailable                                                                                                    |
| Created: Wed May 8 09:53:14 2024                                                                                                    |
| Type:Multi-File Image                                                                                                    |
| Compression: uncompressed                                                                                                    |
| Hash aloc: sha256                                                                                                    |
| Hash_value:066f11cc3e4bfa98bc7e090a28f931d099607ccf2dd76b2784e80fabbf9f50d5                                                                                                    |
| Default Contiguration: 'cont'<br>Configuration 0 (cont)                                                                                                    |
| Contiguration (cont)                                                                                                    |
| Kernel: kernel                                                                                                    |
| FDT: 1dt<br>Net Found in demain in knownal (and known (dte (and kakin (ide and fast)), the found in the found (idea) is in the                                                                                                    |
| HNUL YOUNG US-COMMAINS OF RETHET/ATCH/ATMONYDOUC/OLS/TOCKCN UP/LOG-EV03352-VID-OSI-HTUDI.OLS<br>Running 10-Kernel.sh build kernel succeeded.                                                                                                    |
| industio@Ubuntu22:~/RK3562/Linux_SDK/Industio-RK3562_Linux5.10_230423/rk3562_Linux\$                                                                                                    |
|                                                                                                    |

编译完成后,将在rockdev/目录生成对应的uboot.img和kernel.img。

# 4 QT-SDK下载

以下链接下载QT SDK包:

链接: https://pan.baidu.com/s/1Tkyc6\_2TC7CPHEpZIZpSyg?pwd=1234

提取码: 1234

## 4.1 安装QT-SDK包

把Industio-RK3562\_Buildroot2012\_QT5.15.8\_230423文件,拷贝到开发主机的自定义目录,命令如 下:

| •                |                                                                                                    | Plain Text |
|------------------|----------------------------------------------------------------------------------------------------|------------|
| 1<br>2<br>3<br>4 | #进入目录下<br>\$ cd Industio-RK3562_Buildroot2012_QT5.15.8_230423<br>#解压Industio-RK3562_Buildroot2012_QT5.15.8.tar.gz<br>\$ tar -xvf Industio-RK3562_Buildroot2012_QT5.15.8.tar.gz |            |
|                  |                                                                                                    |            |

结果如下图所示:

industio@Ubuntu22:~/Industio-RK3562\_Buildroot2012\_QT5.15.8\_230423\$ tar -xvf Industio-RK3562\_Buildroot2012\_QT5.15.8.tar.gz host/ host/environment-setup host/relocate-sdk.sh host/bin/ host/bin/xsltproc host/bin/tracegen host/bin/pod2usage host/bin/pcregrep host/bin/mk\_cmds host/bin/aarch64-linux-cpp host/bin/enc2xs host/bin/autom4te host/bin/aarch64-linux-gprof host/bin/lslocks host/bin/aarch64-linux-gcc.br\_real host/bin/toe host/bin/flex++ host/bin/dmesg host/bin/yacc host/bin/lsipc host/bin/aarch64-linux-nm host/bin/autopoint host/bin/hardlink host/bin/gawk host/bin/chattr host/bin/gmlmin host/bin/aarch64-buildroot-linux-gnu-lto-dump host/bin/uuidgen host/bin/ntfsfix host/bin/pkg-config host/bin/captoinfo host/bin/2to3-3.10 host/bin/libtoolize host/bin/cal host/bin/perl5.32.1 host/bin/python3-config host/bin/xml2-config host/bin/gperf host/bin/chacl host/bin/h2xs host/bin/setsid host/bin/m4 host/bin/aarch64-linux-gcc-11.3.0 host/bin/ptargrep host/bin/instmodsh host/bin/autoupdate host/bin/makedevs host/bin/aarch64-buildroot-linux-gnu-gcc-11.3.0 host/bin/cjpeg host/bin/2to3 host/bin/aarch64-buildroot-linux-gnu-gcc.br\_real host/bin/aarch64-buildroot-linux-gnu-gcc-nm host/bin/reset

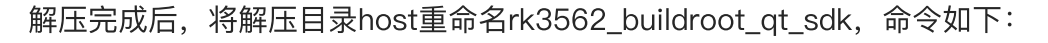

Plain Text

1 \$ mv host/ rk3562\_buildroot\_qt\_sdk

结果如下图所示:

•

industio@Ubuntu22:~/Industio-RK3562\_Buildroot2012\_QT5.15.8\_230423\$ mv host/ rk3562\_buildroot\_qt\_sdk industio@Ubuntu22:~/Industio-RK3562\_Buildroot2012\_QT5.15.8\_230423\$ industio@Ubuntu22:~/Industio-RK3562\_Buildroot2012\_QT5.15.8\_230423\$ ls Industio@Ubuntu22:~/Industio-RK3562\_Buildroot2012\_QT5.15.8\_230423\$ industio@Ubuntu22:~/Industio-RK3562\_Buildroot2012\_QT5.15.8\_230423\$

进入buildroot\_qt5.14.2\_sdk目录,执行relocate-sdk.sh,命令如下:

Bash

- 1 \$ cd rk3562\_buildroot\_qt\_sdk/
- 2 \$ ./relocate-sdk.sh

3 Relocating the buildroot SDK from /mnt/work2/tanwx/rockchip/rk356x/sdk\_from \_ido3568/rk356x\_linux\_sdk/buildroot/output/rockchip\_rk3568/host to /home/ro nnie/rk3562\_buildroot\_qt\_sdk ...

结果如下图所示:

把rk3562\_buildroot\_qt\_sdk/bin加入到PATH中, 命令如下:

Plain Text

- 1 #查看当前路径
- 2 **\$ pwd**

•

- 3 #把rk3562\_buildroot\_qt\_sdk/bin加入到PATH中
- 4 \$ echo "export PATH=/home/industio/Industio-RK3562\_Buildroot2012\_QT5.15.8\_2 30423/rk3562\_buildroot\_qt\_sdk/bin:\\$PATH" >> ~/.bashrc
- 5 #立即生效
- 6 \$ source ~/.bashrc

结果如下图所示:

确认安装成功,命令如下:

```
    Plain Text
    $ which qmake
    /home/industio/Industio-RK3562_Buildroot2012_QT5.15.8_230423/rk3562_buildroot_qt_sdk/bin/qmake
    $ qmake -v
    QMake version 3.1
    Using Qt version 5.15.8 in /home/industio/Industio-RK3562_Buildroot2012_QT
```

结果如下图所示:

industio@Ubuntu22:~/Industio-RK3562\_Buildroot2012\_QT5.15.8\_230423/rk3562\_buildroot\_qt\_sdk\$ which qmake /home/industio@Ubuntu22:~/Industio-RK3562\_Buildroot2012\_QT5.15.8\_230423/rk3562\_buildroot\_qt\_sdk\$ industio@Ubuntu22:~/Industio-RK3562\_Buildroot2012\_QT5.15.8\_230423/rk3562\_buildroot\_qt\_sdk\$ industio@Ubuntu22:~/Industio-RK3562\_Buildroot2012\_QT5.15.8\_230423/rk3562\_buildroot\_qt\_sdk\$ QMake version 3.1 Using Qt version 5.15.8\_in /home/industio/Industio-RK3562\_Buildroot2012\_QT5.15.8\_230423/rk3562\_buildroot\_qt\_sdk/aarch64-buildroot-linux-gnu/sysroot/usr/lib\_

## 4.2 编译QT程序

以moveblocks为例,可以在以下链接下载:

链接: https://pan.baidu.com/s/10yYA-H6OkXe\_U6G\_5eq9kA?pwd=nuhb

提取码: nuhb

把moveblocks.tar拷贝到开发主机下,这里直接考到rk3562\_buildroot\_qt\_sdk目录下,并解压 moveblocks.tar,命令如下:

| •                               |                                                                                                    | Plain Text |
|---------------------------------|----------------------------------------------------------------------------------------------------|------------|
| 1<br>2<br>3<br>4<br>5<br>6<br>7 | <pre>\$ tar -xvf moveblocks.tar<br/>./moveblocks/<br/>./moveblocks/.obj/<br/>./moveblocks/main.cpp<br/>./moveblocks/.moc/<br/>./moveblocks/.pch/<br/>./moveblocks/moveblocks.pro</pre> |            |
|                                 |                                                                                                    |            |

结果如下图所示:

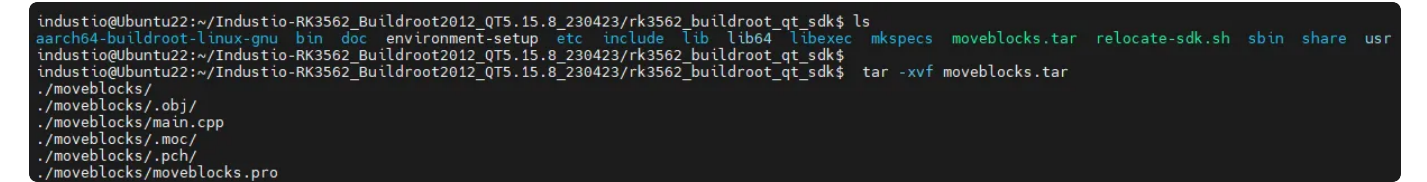

进入解压目录,执行qmake & make,命令如下:

| •           |                                                 | Plain Text |
|-------------|-------------------------------------------------|------------|
| 1<br>2<br>3 | <pre>\$ cd moveblocks/ \$ qmake . \$ make</pre> |            |

编译完成,会生成moveblocks可执行程序,结果如下图所示:

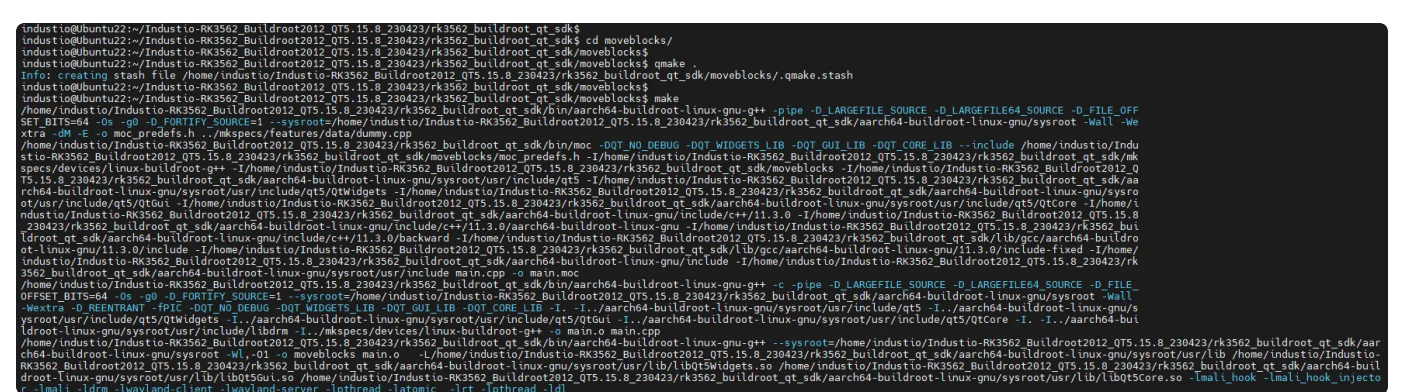

# 4.3 运行QT程序

把刚才编译的moveblocks程序拷贝到开发板中,然后执行它,命令如下:

Plain Text
 [root@RK356X:/]# chmod a+x moveblocks
 [root@RK356X:/]# ./moveblocks
 QStandardPaths: wrong permissions on runtime directory /var/run, 7755 inste ad of 7700

运行成功后,屏幕将显示QT程序在运行,结果如下图所示:

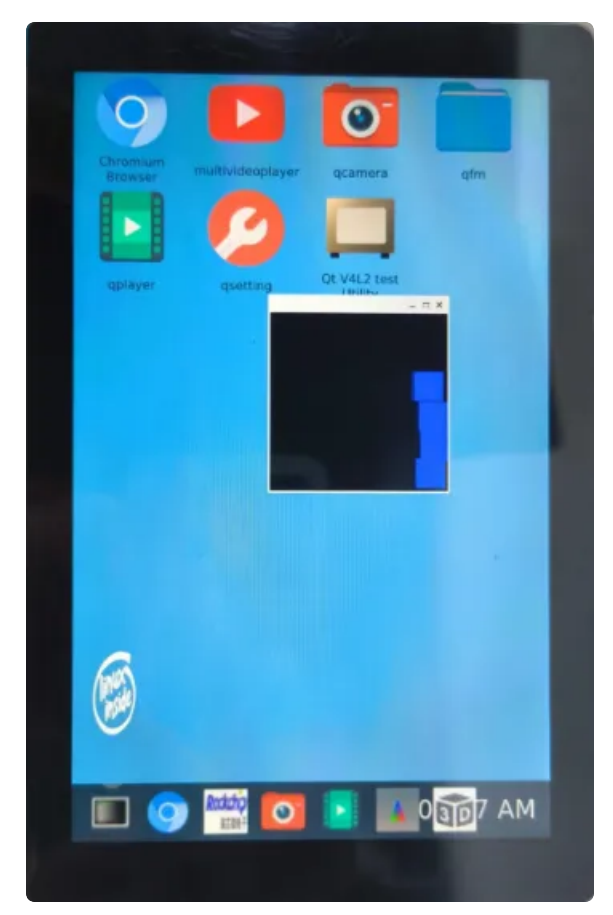